| Instructions: Trouver l'évaluation pour un risque X dans une commune Y | (Lien: <u>Géoportail «Analyse des dangers dans les</u> |
|------------------------------------------------------------------------|--------------------------------------------------------|
|                                                                        | communes»                                              |

1) «Vies de cartes» Sélectionnez le danger de votre choix (par ex. Éboulement).

N.B.: La zone de navigation au-dessus de la carte du canton n'est pas utilisée.

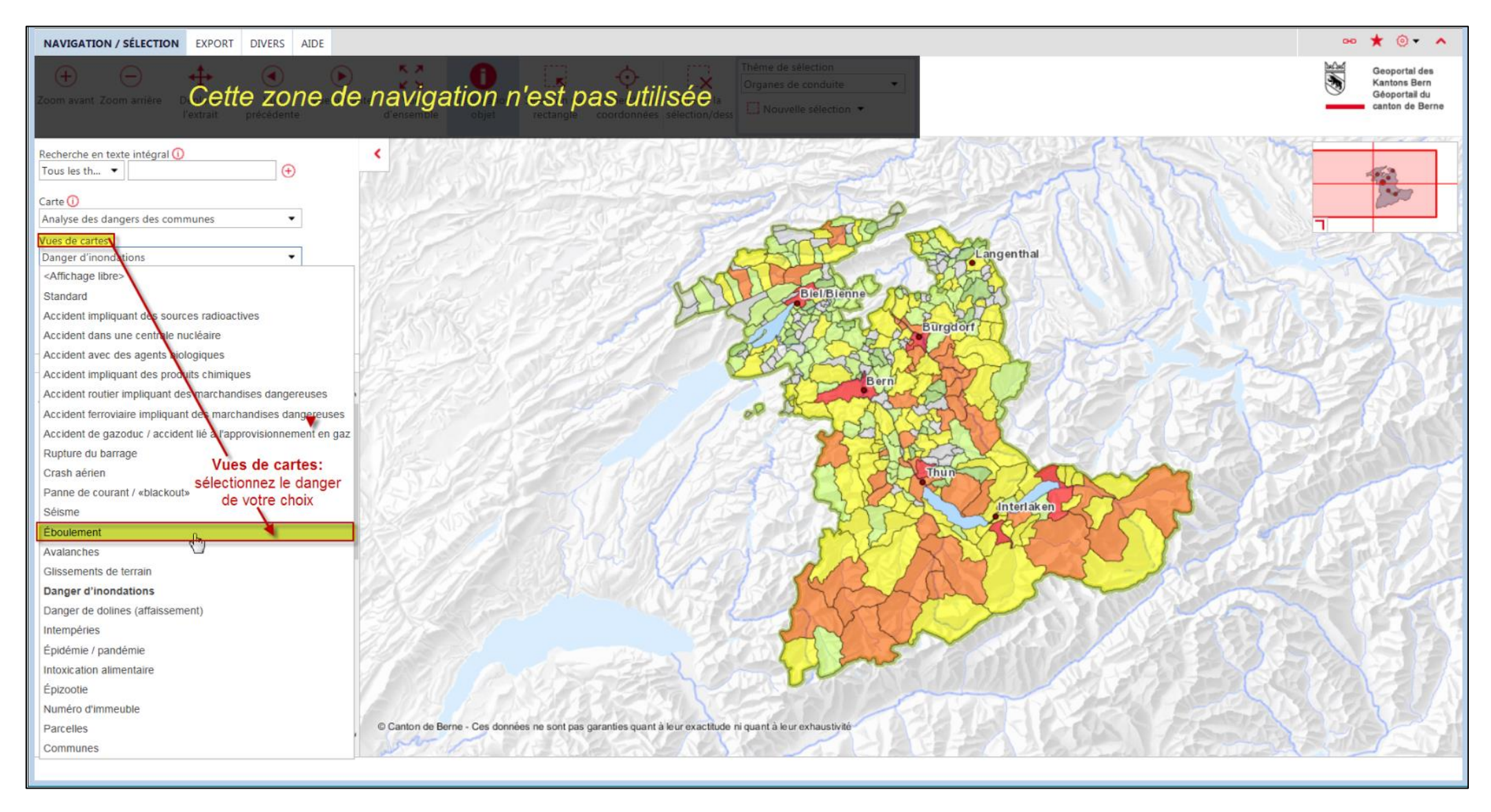

Vous pouvez maintenant localiser votre commune à l'aide du zoom ou vous pouvez passer à l'étape suivante (optionnel):

 Optionnel: Changez de «THÈMES» à l'onglet «RECHERCHES». Dans le menu déroulant «Communes», sélectionnez votre commune de choix (ici: Adelboden). Valider avec Chercher ou Enter.

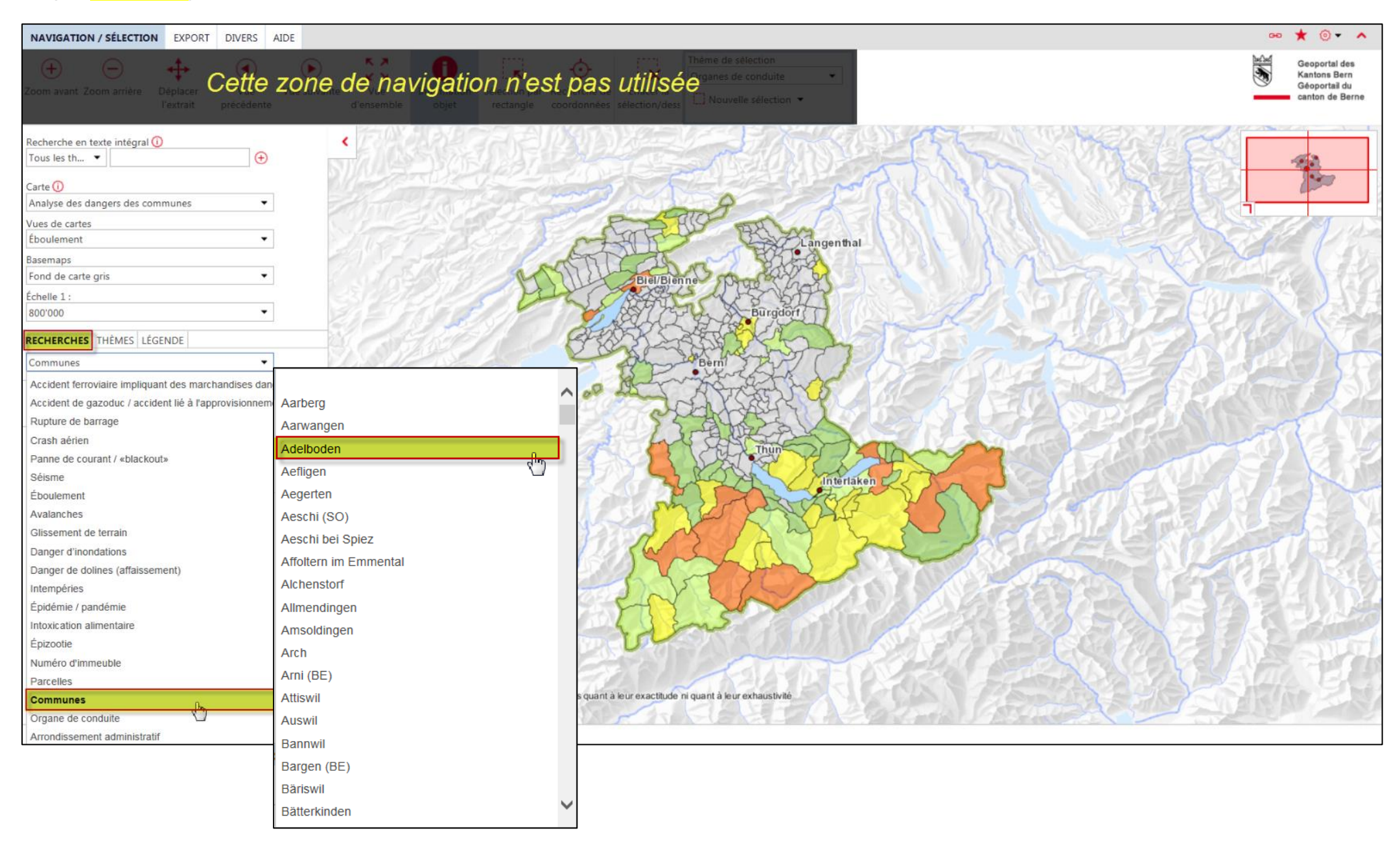

N.B.: Vous pouvez sélectionner «Organe de conduite» au lieu de «Commune» aussi.

## 3) La commune de votre choix sera présentée au centre de la carte, entourée d'une bordure rouge.

| NAVIGATION / SÉLECTION EXPORT DIVERS AIDE                                                                                                    |                                                                                                    |                                                                                   | ee ★ 💿 🔹 🔺                                                                                                    |
|----------------------------------------------------------------------------------------------------|----------------------------------------------------------------------------------------------------|-----------------------------------------------------------------------------------|----------------------------------------------------------------------------------------------------|
| Toom avant Zoom arrière Déplacer Vue<br>l'extrait précédente                                                                                                    | te zone de navigation n'est pas                                                                                                    | Thème de sélection                                                                | Geoportal des<br>Kantons Bern<br>Géoportai du<br>canton de Berne                                                                                                    |
| Recherche en texte intégral ()<br>Tous les th  Carte ()<br>Analyse des dangers des communes Vues de cartes Éboulement Basemaps Fond de carte gris Échelle 1: 180'000 RECHERCHES THÊMES LÉGENDE Communes Nom de commune * Adelboden Commune * | Percenta a state of the second a second a second | a<br>a<br>b<br>c<br>d<br>d<br>d<br>d<br>d<br>d<br>d<br>d<br>d<br>d<br>d<br>d<br>d | Binten<br>Brenthonn<br>Bateraln<br>Blanen<br>Blanen<br>Blan |
|                                                                                                    | RÉSULTAT THÈME 📀                                                                                                    |                                                                                   | 1 objets sélectionnés sur 1 🛛 💙                                                                                                    |
|                                                                                                    | Resultats de Communes                                                                                                    | Surface en centiare                                                               |                                                                                                    |
|                                                                                                    | 561 Adelboden                                                                                                    | Junave en ventiare                                                                | 87593559.81                                                                                                    |
| Q. 199                                                                                                    |                                                                                                    |                                                                                   | ~                                                                                                    |

N.B.: Pour la commune d' Adelboden, le risque d'un éboulement est 5c.